# Sammeln von Protokollen für CUIC, Live-Daten und IDS

## Inhalt

Einführung Voraussetzungen Anforderungen Verwendete Komponenten Hintergrundinformationen Problem Lösung Protokolle mit SSH herunterladen Protokolle herunterladen mit RTMT

# Einführung

In diesem Dokument wird das Sammeln von Protokollen für den Cisco Unified Intelligence Center (CUIC)-, Live Data (LD)- und Cisco Identity Service (IDS)-Server beschrieben.

## Voraussetzungen

### Anforderungen

Cisco empfiehlt, über Kenntnisse in folgenden Bereichen zu verfügen:

- Cisco Unified Real Time Monitoring Tool (RTMT)
- Alle allgemeinen SFTP-Server (Secure File Transfer Protocol)
- CUIC-, LD- und IDS-Server

#### Verwendete Komponenten

Dieses Dokument ist nicht auf bestimmte Software- und Hardwareversionen beschränkt.

Die Informationen in diesem Dokument wurden von den Geräten in einer bestimmten Laborumgebung erstellt. Alle in diesem Dokument verwendeten Geräte haben mit einer leeren (Standard-)Konfiguration begonnen. Wenn Ihr Netzwerk in Betrieb ist, stellen Sie sicher, dass Sie die potenziellen Auswirkungen eines Befehls verstehen.

## Hintergrundinformationen

Der Cisco CUIC-, LD- und IDS-Server kann sich auf einem einzelnen Server befinden oder auf separaten Servern installiert werden. In allen Fällen ist der Prozess zum Erfassen von Protokollen von RTMT und/oder Secure Shell (SSH) ähnlich.

# Problem

Wie werden CUIC-, LD- und ID-Protokolle gesammelt?

# Lösung

#### Protokolle mit SSH herunterladen

Schritt 1: Melden Sie sich bei der SSH-Befehlszeile (CLI) von CUIC, LD und IDS an.

Schritt 2: Führen Sie den Befehl aus, um CUIC-bezogene Protokolle zu sammeln:

file get activelog /cuic/logs/cuic/\*.\* recurs comprier reltime hours 1

file get activelog /cuic/logs/cuicsrvr/\*.\* recurs comprier reltime hours 1

file get activelog tomcat/logs/\*.\* wird komprimiert

Schritt 3: Führen Sie den Befehl aus, um LD-bezogene Protokolle zu sammeln:

#### file get activelog livedata/logs/\*\*

Schritt 4: Führen Sie den Befehl aus, um IDs-bezogene Protokolle zu sammeln:

#### file get activelog ids/log/\*.\* recurs compurs reltime days 1

Hinweis:Bitte beachten Sie, dass Sie zum Herunterladen von Protokollen einen SFTP-Server benötigen.

#### Protokolle herunterladen mit RTMT

Schritt 1: Laden Sie RTMT von der OAMP-Seite herunter. Melden Sie sich bei *https://<HOST-ADRESSE>/Oamp an*, wobei HOST-ADRESSE die IP-Adresse des Servers ist.

Schritt 2: Navigieren Sie zu Extras > RTMT-Plugin-Download. Laden Sie das Plugin herunter und installieren Sie es.

Schritt 3: Starten Sie RTMT, und melden Sie sich mit Administratorberechtigungen beim Server an.

Schritt 4: Doppelklicken Sie auf **Trace und Log Central** und doppelklicken Sie dann auf **Dateien** sammeln.

Schritt 5: Diese Registerkarten für bestimmte Services werden angezeigt, und Sie müssen alle Services/Server für CUIC, LD und IDs auswählen.

Für CUIC:

| 4                                   | Collect Files                                 |             |  |
|-------------------------------------|-----------------------------------------------|-------------|--|
| 3                                   | Select CUIC Services/Applications             |             |  |
| Select all Services on all Services |                                               |             |  |
| E                                   | Name                                          | All Servers |  |
| 1                                   | Intelligence Center OAMP Service              | r           |  |
|                                     | Intelligence Center Perfmon Service           | r           |  |
|                                     | Intelligence Center Reporting Service         | r           |  |
|                                     | Intelligence Center SNMP Java Adapter Service | r           |  |
| 1                                   | Intelligence Center Serviceability Service    | Ľ           |  |

#### Live-Daten:

|   | Collect Files                         |                                    |
|---|---------------------------------------|------------------------------------|
|   | Select LiveData Services/Applications |                                    |
|   | [                                     | Select all Services on all Servers |
| l | Name                                  | All Servers                        |
| l | CCE Live Data ActiveMQ Service        |                                    |
| l | CCE Live Data Cassandra Service       |                                    |
| l | CCE Live Data NGINX Service           |                                    |
| l | CCE Live Data Socket.IO Service       |                                    |
| l | CCE Live Data Storm Services          |                                    |
| 1 | CCE Live Data Web Service             |                                    |
|   | CCE Live Data Zookeeper Service       |                                    |
|   |                                       |                                    |

Für IDs:

Collect Files

| Select IdS Services/Applications |                                    |             |
|----------------------------------|------------------------------------|-------------|
|                                  | Select all Services on all Servers |             |
| Name                             |                                    | All Servers |
| Cisco Identity Service           |                                    | <b>~</b>    |
|                                  |                                    |             |

Für Plattformdienste ist es in der Regel empfehlenswert, Tomcat- und Event Viewer-Protokolle auszuwählen:

| Collect Files                                      |                               |  |  |  |
|----------------------------------------------------|-------------------------------|--|--|--|
| Select System Services/Applications                |                               |  |  |  |
|                                                    |                               |  |  |  |
|                                                    | t all Services on all Servers |  |  |  |
| Name                                               | All Servers                   |  |  |  |
| Cisco Serviceability Reporter CallActivitiesReport |                               |  |  |  |
| Cisco Serviceability Reporter DeviceReport         |                               |  |  |  |
| Cisco Serviceability Reporter PPRReport            |                               |  |  |  |
| Cisco Serviceability Reporter ServerReport         |                               |  |  |  |
| Cisco Serviceability Reporter ServiceReport        |                               |  |  |  |
| Cisco Stored Procedure Trace                       |                               |  |  |  |
| Cisco Syslog Agent                                 |                               |  |  |  |
| Cisco Tomcat                                       | <b>∠</b>                      |  |  |  |
| Cisco Tomcat Security Logs                         |                               |  |  |  |
| Cisco Tomcat Stats Servlet                         |                               |  |  |  |
| Cisco Trace Collection Service                     |                               |  |  |  |
| Cisco Trust Verification Service                   |                               |  |  |  |
| Cisco UXL Web Service                              |                               |  |  |  |
| Cisco Unified Mobile Voice Access Service          |                               |  |  |  |
| Cisco Unified OS Admin Web Service                 |                               |  |  |  |
| Cisco Unified OS Platform API                      |                               |  |  |  |
| Cisco Unified Reporting Web Service                |                               |  |  |  |
| Cisco User Data Services                           |                               |  |  |  |
| Cisco WebDialer Web Service                        |                               |  |  |  |
| Cisco WebDialerRedirector Web Service              |                               |  |  |  |
| Cron Logs                                          |                               |  |  |  |
| Event Viewer-Application Log                       | <b>∠</b>                      |  |  |  |
| Event Viewer-System Log                            | <b>V</b>                      |  |  |  |
| FIPS Logs                                          |                               |  |  |  |
|                                                    |                               |  |  |  |

Schritt 6: Wählen Sie **Datum und Uhrzeit** zusammen mit dem **Zielordner**, um die Protokolle und Protokolle zu speichern.